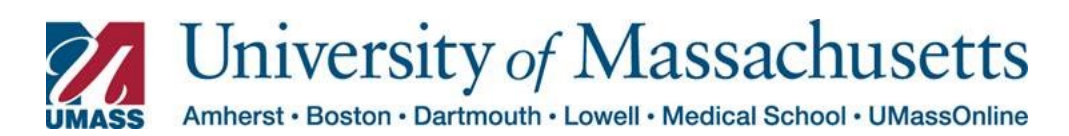

## Managing Exceptions in HR Direct

The Managing Exceptions page allows Timekeepers to easily manage employee timesheet exceptions (errors).

Exceptions (Warnings and Errors) are produced by the Time Administration process (which applies rules and edits). Exceptions are reviewed by timekeepers using the Manage Exceptions page.

Messages may have one of two severity levels:

## High-severity Messages

These messages are regarded as errors and will prevent time from being paid unless action is taken.

## Low severity Messages

These messages are treated as warnings. They will not prevent time from being paid.

Timekeepers should review exceptions to determine their cause and how to resolve them. Correct reported time or other data as necessary by going back to the timesheet and correcting any day with a "high" exception (error).

| Step | Action                                                                                                    |
|------|----------------------------------------------------------------------------------------------------|
| 1    | Select Manager Self Service from the dropdown.<br>From the Manager Self Service Dashboard select the Timekeeping tile |
|      | Approve Payable Time<br>Immekeeping     Immekeeping                                                                   |
|      |                                                                                                    |

| Manager Self Service   | UMass Timekeeping                                                                                 | ŵ | Q | ۵ |  |
|------------------------|---------------------------------------------------------------------------------------------------|---|---|---|--|
| Timesheet              | V Manage Exceptions                                                                               |   |   |   |  |
| Report Time            | Fix (0) Allow (0) All (0)                                                                         |   |   |   |  |
| Weekly Time Entry      | Auto Populate under Manager Search Options is set to false. Use filters to search for exceptions. |   |   |   |  |
| Weekly Time Summary    |                                                                                                   |   |   |   |  |
| Payable Time           |                                                                                                   |   |   |   |  |
| _eave / Comp Time      |                                                                                                   |   |   |   |  |
| Manage Exceptions      |                                                                                                   |   |   |   |  |
| Manager Search Options |                                                                                                   |   |   |   |  |
| Vanage Schedules       |                                                                                                   |   |   |   |  |

| Step | Action                                                                              |                                                            |                             |                     |  |  |  |  |
|------|-------------------------------------------------------------------------------------|------------------------------------------------------------|-----------------------------|---------------------|--|--|--|--|
| 3    | There are numerous <b>Filter</b> options you may use to narrow your search results. |                                                            |                             |                     |  |  |  |  |
|      | Some Tips on searching for employees:                                               |                                                            |                             |                     |  |  |  |  |
|      | • Use the Time Reporter Group to look at the departments you have access to.        |                                                            |                             |                     |  |  |  |  |
|      | Use Employee II Set Payroll Statu                                                   | ) if you know it.<br>s to A (for Active) to pull only e    | employees that are current  | ntly active. No     |  |  |  |  |
|      | terminated emp                                                                      | loyees will be pulled forward.                             |                             |                     |  |  |  |  |
|      | Kanager Sel                                                                         | Employee Sele                                              | ection                      | Done 🔒 : 🧭          |  |  |  |  |
|      | Time Reporter Group                                                                 | Q                                                          | Employee ID                 | ۹ 🔒                 |  |  |  |  |
|      | © Report Time Empl Record                                                           | Q                                                          | Last Name                   |                     |  |  |  |  |
|      | Weekly Time First Name                                                              | Q                                                          | Business Unit               | ۹.                  |  |  |  |  |
|      | 😥 Weekly Time Job Code                                                              | Q                                                          | Department                  |                     |  |  |  |  |
|      | Payable Tim Supervisor ID                                                           | Q. Rep                                                     | ports To Position<br>Number |                     |  |  |  |  |
|      | () Leave / Com<br>Workgroup                                                         | Q                                                          | Employee Type               | ٩                   |  |  |  |  |
|      | Manage Exc<br>Payroll Status                                                        | Q                                                          |                             |                     |  |  |  |  |
|      | Manage Sch                                                                          |                                                            |                             |                     |  |  |  |  |
|      |                                                                                     | Clear                                                      |                             |                     |  |  |  |  |
|      |                                                                                     |                                                            |                             |                     |  |  |  |  |
|      | Select <b>Done</b> when yo                                                          | u have entered your <b>Filte</b>                           | <b>r</b> criteria.          |                     |  |  |  |  |
| 4    | In this instance, we h                                                              | ave filtered by <b>Time Repc</b>                           | orter Group.                |                     |  |  |  |  |
|      | K Manager Self Service                                                              | UMass Timeke                                               | eeping                      | ଳ ଦ ଦ <b>:</b> ୧୦   |  |  |  |  |
|      | 👃 Timesheet 🗸 🗸                                                                     | Manage Exceptions                                          |                             |                     |  |  |  |  |
|      | Report Time                                                                         | Exceptions                                                 | J                           |                     |  |  |  |  |
|      | 🛅 Weekly Time Entry                                                                 |                                                            |                             |                     |  |  |  |  |
|      | 🔃 Weekly Time Summary                                                               | Adam Brightman                                             |                             | High                |  |  |  |  |
|      | Payable Time                                                                        | TLX00010 - Invalid Leave Time Taken                        |                             | 09/09/2018          |  |  |  |  |
|      | 📳 Leave / Comp Time                                                                 | Adam Brightman<br>UC0118A0 - ERROR-Job EmplStatus Inactive |                             | High<br>09/14/2018  |  |  |  |  |
|      | G Manage Exceptions                                                                 | Amelia Alburn                                              |                             |                     |  |  |  |  |
|      | Manager Search Options                                                              | UC0005A0 - ERROR - Base Hrs <> Sched Hrs                   |                             |                     |  |  |  |  |
|      | T Manage Schedules                                                                  | Andrea Douglass                                            |                             | High<br>02/22/2016  |  |  |  |  |
|      |                                                                                     | Andrea Douglass                                            |                             | Hinh                |  |  |  |  |
|      |                                                                                     | TLY00440 TDC is not in TDC Drogram                         |                             | 02/23/2016          |  |  |  |  |
|      | Select the Go To Deta                                                               | <b>ils</b> button for the employ                           | vee with the exception      | ons(s) that need to |  |  |  |  |
|      | be resolved.                                                                        |                                                            |                             |                     |  |  |  |  |

| Step     | Action                 |                                          |                                                                                                    |                   |              |                   |
|----------|------------------------|------------------------------------------|----------------------------------------------------------------------------------------------------|-------------------|--------------|-------------------|
| 5        | Click the <b>Go To</b> | Detail arrow to                          | view the detail                                                                                                 | s of the tim      | e previously | reported.         |
|          |                        |                                          |                                                                                                    |                   |              |                   |
|          | ger Self Service       |                                          | UMass Timekeeping                                                                                               |                   |              | Q 4 : Ø           |
|          | iheet ~                | Anna Beckwith<br>Senior Lecturer II      |                                                                                                    |                   |              |                   |
|          | rt Time                | Return to Manage Exceptions              |                                                                                                    |                   |              |                   |
|          | ly Time Entry          | Monday, Jan 4, 2016                      |                                                                                                    |                   |              |                   |
|          | ly Time Summary        | + Elapsed Punch                          | 1                                                                                                    |                   |              |                   |
|          | ple Time               |                                          | REG - Regular Pay SERS                                                                                          | Eligibl 8 001 Hou | ire          |                   |
|          | / Comp Time            |                                          | NEO - Negular Pay OENe                                                                                          |                   |              | T al. 8 001 hours |
|          | ge Exceptions          | Exceptions                               |                                                                                                    |                   |              |                   |
|          | ger Search Options     | UC0005A0 - ERROR - Base Hrs <> Sched Hrs |                                                                                                    |                   |              | High              |
|          | ge Schedules           |                                          |                                                                                                    |                   |              |                   |
|          |                        |                                          |                                                                                                    |                   |              |                   |
|          |                        |                                          |                                                                                                    |                   |              |                   |
| <i>c</i> | Adjust the time        |                                          | coloct Submit                                                                                                   |                   |              |                   |
| 0        | Aujust the time        | as needed and                            | Select Submit.                                                                                                  |                   |              |                   |
|          | Cancel                 | Time Report                              |                                                                                                    |                   |              | Submit            |
|          | Date 01/04/2016        |                                          |                                                                                                    |                   |              |                   |
|          | *Time Reporting Code   | REG - Regular Pay SERS Eligible          |                                                                                                    |                   | •            |                   |
|          | Quantity 8.001 Hours   |                                          |                                                                                                    |                   |              |                   |
|          | Time Details           |                                          |                                                                                                    |                   |              |                   |
|          | *Taskgroup             | UM_EXP Q E                               | xception Taskgroup                                                                                              | Country           | ۹            |                   |
|          | State                  |                                          | niv of Mass Poston                                                                                              | Override Rate     |              |                   |
|          | Business Unit          |                                          | THE OF MASS DUSION                                                                                              |                   |              |                   |
|          | Shift                  | ٩                                        | s                                                                                                    | hift Combo Code   | ٩            |                   |
|          | Combination Code       | Q                                        |                                                                                                    |                   |              |                   |
|          | ChartHelds             |                                          |                                                                                                    |                   |              |                   |
|          | Delete                 |                                          |                                                                                                    |                   |              |                   |
|          |                        |                                          | the second second second second second second second second second second second second second second second se |                   |              |                   |
|          |                        |                                          |                                                                                                    |                   |              |                   |

| Step | Action                |                                                         |                   |
|------|-----------------------|---------------------------------------------------------|-------------------|
| 7    | Use the <b>Return</b> | to Manage Exceptions link to go back to the Manage Exce | eptions page.     |
|      | ger Self Service      | UMass Timekeeping 🛛 🖓 Q                                 | Δ: Ø              |
|      | iheet V               | Anna Beckwith<br>Senior Lecturer II                     |                   |
|      | rt Time               | Return to Manage Exceptions                             |                   |
|      | ly Time Entry         | Submitted Time                                          |                   |
|      | ly Time Summary       | + Elapsed Punch                                         |                   |
|      | ole Time              | REG - Regular Pay SERS Eligibl 8.001 Hours              | >                 |
|      | : / Comp Time         | y                                                       | Total 8.001 hours |
|      | ge Exceptions         | Exceptions                                              |                   |
|      | ger Search Options    | UC0005A0 - ERROR - Base Hrs <> Sched Hrs                | High              |
|      | ge Schedules          |                                                         |                   |
|      |                       |                                                         |                   |
|      |                       |                                                         |                   |